# Pārnēsājamais TV

PVD1079

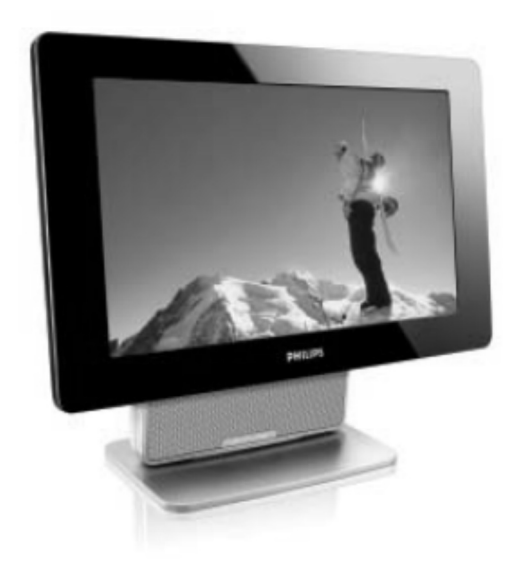

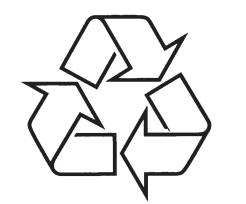

Tiecieties ar Philips Internetā http://www.philips.com Reģistrējiet savu produktu un saņemiet atbalstu www.philips.com/welcome

Lietošanas instrukcija

# **10 TEHNISKIE DATI**

TV sistēma DVB-T/Analogā TV USB 2.0 Card SD atmiņas karte Skaļruņi 2 x 2W (RMS) Izmēri 27.5 x 24 x 10 cm 11 x 9.4 x 4 collas Svars 1.2 kg /2.6 lb Strāvas padeve DC 9V 1.8A Strāvas patēriņš ≤ 20W Temperatūras amplitūda 0 - 45°C (32 - 122°F)

## PHILIPS saglabā tiesības veikt dizaina un specifikāciju izmaiņas bez iepriekšēja paziņojuma. Ražotāja neapstiprinātas izmaiņas var izraisīt šaubas par lietotāja tiesībām lietot šo ierīci. Visas tiesības rezervētas.

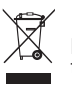

Jūsu produkts ir dizainēts un izgatavots no augstas kvalitātes materiāliem un sastāvdaļām, kas var tikt pārstrādātas un atkārtoti izmantotas. Kad pārsvītrotās atkritumu kastes simbols ir pievienots produktam, tas nozīmē, ka šis produkts ir saskaņā ar Eiropas direktīvu 2002/96/EC.

Lūdzu, uzziniet par atkritumu apstrādi speciāli elektroniskajai tehnikai Jūsu valstī.

Darbojieties atbilstoši vietējiem likumiem un neatbrīvojieties no novecojuša produkta kopā ar parastajiem mājsaimniecības atkritumiem. Pareiza novecojušās tehnikas pārstrāde palīdzēs novērst iespējamo negatīvo ietekmi uz vidi un cilvēka veselību.

# SATURS

| 1 Vispārējā informācija                                            | 5  |
|--------------------------------------------------------------------|----|
| 1.1 Kas ir digitālā TV?                                            | 5  |
| 1.2 Drošība                                                        | 5  |
| 1.2.1 Vispārējā informācija                                        | 5  |
| 1.2.2 Rūpes par ekrānu                                             | 6  |
| 1.3 Izpakošana                                                     | 7  |
| 1.4 Zero Bright Dot kvalitātes garantija TM                        | 7  |
| 2 TV tautiņu un savienojumu pārskats                               | 9  |
| 2.1 Pamata vadība                                                  | 9  |
| 2. TV kreisā puse                                                  | 9  |
| 2.3 TV labā puse                                                   | 9  |
| 2.4 TV aizmugure                                                   | 9  |
| 3 Pirms sākšanas                                                   | 9  |
| 3.1 Statīva uzstādīšana                                            | 9  |
| 3.2 Antenas pievienošana                                           | 10 |
| 3.3 TV uzlādēšana                                                  | 10 |
| 3.4 TV ieslēgšana                                                  | 10 |
| 3.5 Tālvadības pults lietošana                                     | 12 |
| 3.6 Tālvadības pults funkcijas                                     | 12 |
| 3.7 Pirmā instalācija                                              | 13 |
| 4 Tālākās TV funkcijas                                             | 15 |
| 4.1 DTTV (Digitālā TV)                                             | 15 |
| 4.1.1 Manuālā kanālu meklēšana                                     | 15 |
| 4.1.2 Laika zonas iestatīšana                                      | 15 |
| 4.1.3 Vecāku kontroles uzstādīšana                                 | 16 |
| 4.1.4 Programmu informācija uz ekrāna                              | 16 |
| 4.1.5 Elektroniskais Programmu Gids (EPG)                          | 17 |
| 4.1.6 Kanālu saraksts                                              | 18 |
| 4.1.7 Kanālu vadība                                                | 18 |
| 4.2. Analogā TV                                                    | 19 |
| 4.2.1 Automātiska saglabāšana                                      | 19 |
| 4.2.2 Manuāla saglabāšana                                          | 20 |
| 4.2.3 Kanālu rediģēšana                                            | 21 |
| 4.3 Citas TV funkcijas                                             | 23 |
| 5 Multimediju atskaņotājs                                          | 25 |
| 5.1 Fotogrāfiju albums                                             | 25 |
| 5.1.1 Priekšskatījums/ Slīdrāde                                    | 25 |
| 5.1.2 Slīdrāde ar mūziku                                           | 26 |
| 5.1.3 Mainīt fotogrāfiju virzienu un mainīt fotogrāfiju tālummaiņu | 26 |
| 5.1.4 Fotogrāfiju albuma iestatījumi                               | 26 |
| 5.2 Mūzika                                                         | 27 |
| 5.3 Video Klipi                                                    | 28 |
|                                                                    |    |

# **SATURS**

| 6 Savienojumi                                           |          |
|---------------------------------------------------------|----------|
| 6.1 Austiņas                                            | 29       |
| 6.2 Audio/Video ievade (piemēram, digitālā videokamera) | 29       |
| 6.3 USB un SD karte                                     | 29       |
| 7 lestatījumu izvēlnes pārskats                         |          |
| 8 Pielikšana pie sienas                                 | 31       |
| 9 Traucējummeklēšana                                    | 32       |
| 10 Tehniskie dati                                       |          |
| 9 Traucējummeklēšana<br>10 Tehniskie dati               | 32<br>34 |

Windows Media un Windows logo ir reģistrētas Micorsoft Corporation firmas zīmes Amerikas Savienotajās Valstīs un citās valstīs.

# 9 TRAUCĒJUMMEKLĒŠANA

| Problēma                                         | Risinājums                                                                                                    |
|--------------------------------------------------|----------------------------------------------------------------------------------------------------|
| Displejs kļūst blāvāks, kad tiek<br>ievietots AC | <ul> <li>Ierīce taupa enerģiju, lai garantētu ilgāku atskaņošanas laiku ar bateriju.<br/>Tas ir normāli.</li> <li>Noregulējiet spilgtumu SETUP menu (Iestatījuma izvēlne).</li> </ul>                                                                                                    |
| Nav radio<br>uztveršanas                         | <ul> <li>Ierīce ir veidota, lai uztvertu tikai digitālos signālus, tāpēc neuztver<br/>analogos radio kā FM un AM.</li> </ul>                                                                                                    |
| Nevar uzlādēt<br>atskaņotāju                     | <ul> <li>Pārbaudiet, vai abi elektrības vada gali ir līdz galam ievietoti tiem atbilstošajās kontaktspraugās</li> <li>Pārbaudiet, vai ir elektrības padeve AC izvadē, ievietojot citā ierīcē</li> <li>Pārbaudiet, vai mašīnas sadalītājs ir kārtīgi pievienots.</li> <li>Lietojiet tikai 12V mašīnas lādētāju (mazām mašīnām) un nelietojiet 24V mašīnas lādētāju (kravas automašīnām)</li> <li>Apkārtējai temperatūrai vajadzētu būt starp 0°C un 35°C. Lai pasargātu elektronisko iekšpusi, atskaņotājs beigs atskaņošanu, kad ir pārāk karsts vai pārāk auksts.</li> </ul> |
| Uz ekrāna signāla nav vai tas ir<br>vājš         | <ul> <li>DVB-T signāls ir ļoti vājš vai ārpus DVB-T signāla uztveršanas zonas</li> <li>Pārliecinieties, ka esat vietā ar pietiekamu signāla nodrošinājumu</li> <li>Saņemtais DVB-T signāls braucošā mašīnā var radīt signāla problēmas.</li> </ul>                                                                                                    |
| Nevar atskaņot Mp4 video                         | <ul> <li>Ir pārāk daudz MP4 video formāta veidi<br/>Ierīce tehniski atbalsta tikai *.avi un *.divx failu veidus.</li> </ul>                                                                                                    |
| Slikta atskaņošanas kvalitāte<br>DivX video      | <ul> <li>Pārliecinieties, ka Jūs izmantojat DivX video ar DivX mobilu<br/>konfigurāciju. Sīkāku informāciju par DivX mobilo konfigurāciju, skatīt<br/>sadaļu 1.4 vai apmeklēt DivX mājas lapu www.divx.com</li> </ul>                                                                                                    |
| Nav ATV<br>uztveršana                            | <ul> <li>Komplektācijā pievienotā antena nav laba ATV uztveršanai. Lūdzu,<br/>pievienojiet TV mājas antenai.</li> </ul>                                                                                                    |

# 9 TRAUCĒJUMMEKLĒŠANA

Ja notiek tā, ka TV darbojas kļūdaini, vispirms pārskatiet kontrolsarakstu. Iespējams, ka neesat kaut ko ievērojis.

Brīdinājums Nekādā gadījumā nevajag mēģināt ierīci labot paša spēkiem, jo tas anulēs garantiju. Ja parādās kāda kļūda, nepilnība, vispirms pārbaudiet apakšā minētos punktus, pirms nesat ierīci uz remontvietu. Ja nevarat atrisināt radušos problēmu ar dotajiem padomiem, konsultējieties ar piegādātāju vai servisa centru.

| Problēma                                                                | Risinājums                                                                                                    |  |  |  |  |
|-------------------------------------------------------------------------|----------------------------------------------------------------------------------------------------|--|--|--|--|
| Nav strāvas                                                             | <ul> <li>Pārbaudiet vai abi vada gali ir līdz galam ievietoti tiem atbilstošajās kontaktspraugās.</li> </ul>                                                                                            |  |  |  |  |
|                                                                         | • Pārbaudiet, vai ir elektrības padeve AC izvadē, ievietojot citā ierīcē.                                                                                                    |  |  |  |  |
| Deformēts<br>attēls                                                     | • Dažreiz var parādīties attēla nepilnības. Tā nav nepareiza darbība.                                                                                                    |  |  |  |  |
| Nav skaņas                                                              | <ul> <li>Pārbaudiet audio savienojumus. Ja lietojat HiFi pastiprinātāju, mēģiniet<br/>citu skaņas avotu.</li> </ul>                                                                                     |  |  |  |  |
| Atskaņotājs nereaģē uz<br>tālvadības<br>pulti                           | <ul> <li>Notēmējiet ar tālvadības pulti tieši uz sensoru atskaņotāja priekšā.<br/>Izvairieties no visiem šķēršļiem, kas varētu traucēt signāla ceļu.<br/>Pārbaudiet vai nomainiet baterijas.</li> </ul> |  |  |  |  |
| Atskaņotājs nereaģē uz visām<br>dotajām komandām<br>atskaņošanas laikā. | <ul> <li>Darbības nav atļautas TV režīmā.</li> </ul>                                                                                                    |  |  |  |  |
| Pašreizējo TV programmu<br>pazušana, kad ceļojat uz citu                | <ol> <li>DTTV režīmā, nospiediet SETUP &gt; Genaral &gt; Factory Settings, lai<br/>atjaunotu ražotāja iestatījumus.</li> </ol>                                                                          |  |  |  |  |
| valsti                                                                  | 2) Jāveic atkātota ierīces instalēšana.                                                                                                    |  |  |  |  |
| Nevar atrast USB<br>spraudni                                            | <ul> <li>Atvienojiet USB ierīci un ievietojiet to atkārtoti. Laiks, kas tiek izmantots<br/>atrašanai var variēt atkarībā no USB kapacitātes.</li> </ul>                                                 |  |  |  |  |
|                                                                         | <ul> <li>TV tehniski neatbalsta cietā diska glabāšanu vai Media Transfer<br/>Protocol (MTP) formātu</li> </ul>                                                                                          |  |  |  |  |
| Nevar pārslēgt uz AVin vai nav                                          | • Atvienojiet AV-in savienojumu un veiciet savienojumu atkārtoti.                                                                                                    |  |  |  |  |
| signāla                                                                 | <ul> <li>Pārbaudiet savienojumu no AV izvades ierīces, piemēram, kā digitālās gametas, video magnetafona, uc</li> </ul>                                                                                 |  |  |  |  |
|                                                                         | Savienojumam lietojiet piemērotu AV vadu.                                                                                                    |  |  |  |  |
| Pārslēgt starp TV/USB/AV-in                                             | • TV režīms ir noklusētais režīms pēc ieslēgšanas.                                                                                                    |  |  |  |  |
|                                                                         | <ul> <li>Ievietojot USB spraudni, tas aktivizēs USB režīmu.<br/>To deaktivizēt var, atvienojot no ierīces.</li> </ul>                                                                                   |  |  |  |  |
|                                                                         | Neievietojiet vienlaicīgi USB & AV-in .                                                                                                    |  |  |  |  |
|                                                                         | • Vienā laikā savienojumu veiciet ar viena veida ierīci.                                                                                                    |  |  |  |  |
|                                                                         | <ul> <li>Atvienojiet esošo savienojumu, pirms veiciet nākamo</li> </ul>                                                                                                    |  |  |  |  |
| Atskaņotājs ir<br>uzkarsis                                              | <ul> <li>Kad atskaņotājs ir ticis lietots ilgāku laiku, virsma uzkarsīs. Tas ir<br/>normāli.</li> </ul>                                                                                                 |  |  |  |  |

# 1 VISPĀRĒJĀ INFORMĀCIJA

Apsveicam Jūs ar pirkumu un esat sveicināti Philips!

Lai pilnībā iegūtu Philips piedāvāto atbalstu, reģistrējiet šo produktu mājas lapā

www.philips.com/welcome.

## 1.1 Kas ir digitālā televīzija?

Digitālā televīzija piedāvā daudz plašāku iespēju skatoties TV, bez traucējumiem, ko iespējams esat pieredzējuši analogā TV. Digitālā televīzija solās pārvērst televīzijas skatīšanos pavisam jaunā pieredzē. Šeit ir plašāka izvēle platekrāna programmēšanā. Daudzas no Jūsu iemīļotākajām programmām digitālajos kanālos ir platekrāna - kas tās, ko analogs TV nevar veikt pareizi.

Tā ir pavisam jauna mijiedarbības pieredze digitālajā televīzijā. Lietojot tālvadības pulti, Jūs varat piekļūt visa veida informācijai, piemēram, digitālajam tekstam, kas ir daudz skaidrāks nekā vecā teleteksta sistēma. Bez programmas, ko Jūs skatāties, digitālā TV nodrošina arī papildus izklaidi no saistītajiem paralēli ejošajiem informācijas avotiem.

Jūs varat piekļūta arī Elektroniskajam Programmu Gidam (EPG), kas sniedz ātru un vieglu veidu, kā aplūkot visu digitālo programmu sarakstu līdzīgi kā tas būtu iespējams avīzē vai TV programmā.

## 1.2 Drošība

Uzmanību: Savienojums ar sienas kontaktligzdu jāizveido tikai pēc TV pielikšanas pie sienas, bet kabeļiem jābūt ievietotiem TV kontaktligzdās.

### 1.2.1 Vispārēji

- 1 Novietojiet vai pielieciet TV kur vēlaties, bet pārliecinieties, ka gaiss var brīvi cirkulēt caur ventilācijas spraugām.
- 2 Nenovietojiet TV norobežotā teritorijā, kā, piemēram, grāmatu plauktā utml.
- 3 Lai izvairītos no nedrošām situācijām, nenovietojiet TV tuvumā nekādus atklātas liesmas avotus kā, piemēram, aizdegtu sveci. Nenovietojiet karstumā, tiešā saules gaismā un nepakļaujiet TV lietum vai jebkādai ūdens iedarbībai.

# **1 VISPĀRĒJĀ INFORMĀCIJA**

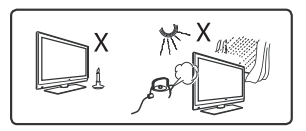

- 4 Svarīgs drošības priekšnosacījums ir tas, lai Jūs neaizskartu nevienu TV, strāvas vada vai antenas daļu vētras laikā.
- 5 Atvienojiet strāvas vadu, raujot to aiz kontaktdakšas. Neraujiet pašu strāvas vadu! Neizmantojiet sliktas kvalitātes sienas kontaktu. Ievietojiet kontaktdakšu pilnībā. Ja kontaktdakša nav pilnībā ievietota, tad tas var izraisīt dzirksteļošanu un uguni.

- 6 Nepievienojiet pārāk daudz elektrisko ierīču pie tā paša sienas kontakta, kur TV, jo tas var izraisīt pārslodzi un uzliesmojumu.
- 7 Nenovietojiet vāzes ar ūdeni uz TV vai tā tuvumā. Ūdens, kas uzpilējis uz TV var radīt elektrisko šoku. Nedarbojieties ar ierīci, ja uz tās ir ūdens. Atvienojiet strāvas vadu un pārbaudiet, vai TV nav bojāts pie kvalificēta meistara.
- 8 Pie sienas TV jāpievieno kvalificētam speciālistam. Nepareiza un nedroša pievienošana var radīt nedrošas situācijas un bojājumus.

### 1.2.2 Rūpes par ekrānu

- 1 Nenoņemiet aizsargājošo pārsegu līdz brīdim, kamēr TV ir pilnībā uzstādīts un ir izveidoti visi savienojumi. Lūdzu, rīkojieties ar TV uzmanīgi!
- 2 Netīriet TV ar pārāk mitru drānu tādu, no kuras pil ūdens. Nelietojiet acetonu, tulolu vai spirtu, lai tīrītu TV. Pirms TV tīrīšanas atvienojiet to no strāvas.

# 8 PIELIKŠANA PIE SIENAS

- Ir 2 skrūves caurumi, lai ierīci pieliktu pie sienas. Lūdzu, sekojiet sekojošajām instrukcijām:
- 1 Izvēlieties vietu netālu no elektrības izvades vietas un antenas spraugas.
- 2 Lietojiet skrūvju pievienošanas plati, lai pievienotu skrūves.

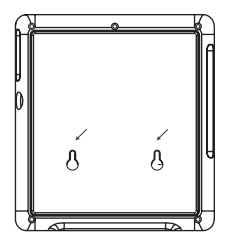

- 3 Nofiksējiet paredzētās skrūves sienā un pārliecinieties vai tās ir kārtīgi iestiprinātas.
- 4 Atvienojiet visus savienojumus no ierīces.
- 5 Atbrīvojiet apakšas statīvu no ierīces.
- 6 Pakariet ierīci pie sienas.

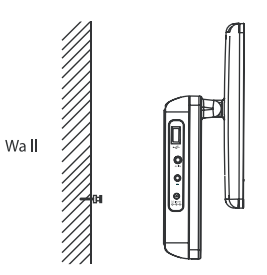

7 Pievienojiet visus savienojumus, kā, piemēram, elektrības vadu un antenu un citus savienojumus.

# 7 IESTATĪJUMU IZVĒLNES PĀRSKATS

| Pirmais līmenis     | Otrais līmenis        | Piezīme                                                                                                    |  |
|---------------------|-----------------------|----------------------------------------------------------------------------------------------------|--|
| General (Vispārīgi) | Valodas               | Maina OSD (uz ekrāna) valodu                                                                                                    |  |
|                     | Elektrības taupīšana  | lestata elektrības taupīšanas režīmu ON/OFF                                                                                                    |  |
|                     | lestatīt paroli       | Maina paroli (noklusētā: 1369)                                                                                                    |  |
|                     | Ražotāja iestatījumi  | Atjauno ražotāja iestatījumus                                                                                                    |  |
|                     | Displejs              | Noregulē LCD krāsu, spilgtumu, kontrastu utt.                                                                                                    |  |
|                     | Ekvalaizers           | Noregulē skaļruņu atskaņojumu                                                                                                    |  |
| DTTV                | Automātiska meklēšana | Veic automātisku TV programmas skanēšanu                                                                                                    |  |
|                     | Manuālā meklēšana     | Veic manuālu TV programmas skanēšanu                                                                                                    |  |
|                     | Kanālu vadīšana       | Uzstāda kanālu slēdzeni un iemīļotāko kanālu<br>sarakstu                                                                                                    |  |
|                     | Valsts                | Uzstāda valsts atrašanās vietu                                                                                                    |  |
|                     | Laika iestatījumi     | Uzstāda laika formatēšanu, laika zonu un<br>vasaras laiku                                                                                                    |  |
|                     | Vecāku (DVB-T)        | Izvēlas vajadzīgo veidu, kā bloķēt kanālus                                                                                                    |  |
| Picture (Attēls)    | Sīktēla rūts          | Uzstāda sīktēla attēla atskaņošanas matrici                                                                                                    |  |
|                     | Sakārtot pēc          | Uzstāda vajadzīgo failu sakārtošanu                                                                                                    |  |
|                     | Slīdrāde              | Uzstāda slīdrādes izvēli                                                                                                    |  |
| Music (Mūzika)      | Atkārtot              | Uzstāda atkārtošanas režīmu                                                                                                    |  |
|                     | Jaukta secība         | Uzstāda atskaņošanu jauktā secībā                                                                                                    |  |
|                     | Sakārtot pēc          | Uzstāda vēlamo failu sakārtošanu                                                                                                    |  |
| Video               | Sīktēla rūts          | Uzstāda sīktēla attēla atskaņošanas matrici                                                                                                    |  |
|                     | Atkārtot              | Uzstāda atkārtošanas režīmu                                                                                                    |  |
|                     | Sakārtot pēc          | Uzstāda vēlamo failu sakārtošanu                                                                                                    |  |
|                     | DivX (VOD)            | Saņem DivX (video-on-demand) kodu                                                                                                    |  |
|                     | DivX subtitri         | Uzstāda vēlamo subtitru valodu: čehu, dāņu,<br>holandiešu, angļu, somu, franču, vācu, grieķu,<br>ebreju, ungāru, islandiešu, itāļu, norvēģu, poļu,<br>portugāļu, krievu, spāņu, zviedru, turku. |  |

# 1 VISPĀRĒJĀ INFORMĀCIJA

Lietojiet tikai mīksto drānu, kas ir iekļauta komplektācijā, lai notīrītu TV ekrānu.

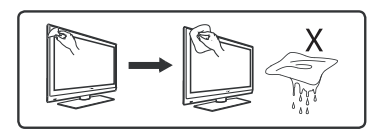

3 Neaiztieciet, negrūdiet un neskrāpējiet TV ekrānu ar asiem priekšmetiem vai jebko tādu, kas var atstāt skrāpējumus.

• Lietošanas instrukcija

## 1.3 Izpakošana

Pirmā apskate un pārbaude, vai komplektācijā ir iekļautas visas zemāk minētās lietas:

- TV ierīce
- Tālvadības pults
   TV ierīces statīvs
- AV kabelis

• Antena

- Strāvas adapteris
  - 0

# 1.4 Zero Bright Dot kvalitātes garantija TM

Izbaudiet augstākās kvalitātes attēlus, ko uz LCD ekrāna nebojā nekādi citas krāsas laukumi.

LCD ekrāniem bieži sastopamas nepilnības, ko sauc par "bright dots" ("spožie punkti").

Noteikts "bright dots" daudzums agrāk tika uzskatīts par normālu šī tipa ekrānu īpašību. Ar Philips stingro kvalitātes kontroli un izmantotajām ražošanas metodēm, mūsu LCD ekrāni tiek izgatavoti bez šiem defektiem.

Pārliecinieties, ka pārnēsājamais TV ir komplektācijā ar Philips Zero Bright DotTM Polisi, lai garantētu optimālu ekrāna kvalitāti.

Garantijas serviss dažādās valstīs ir atšķirīgs.

Sazinieties ar vietējo Philips pārstāvi, lai saņemtu sīkāku informāciju.

# 2 TV TAUSTIŅU UN SAVIENOJUMU PĀRSKATS

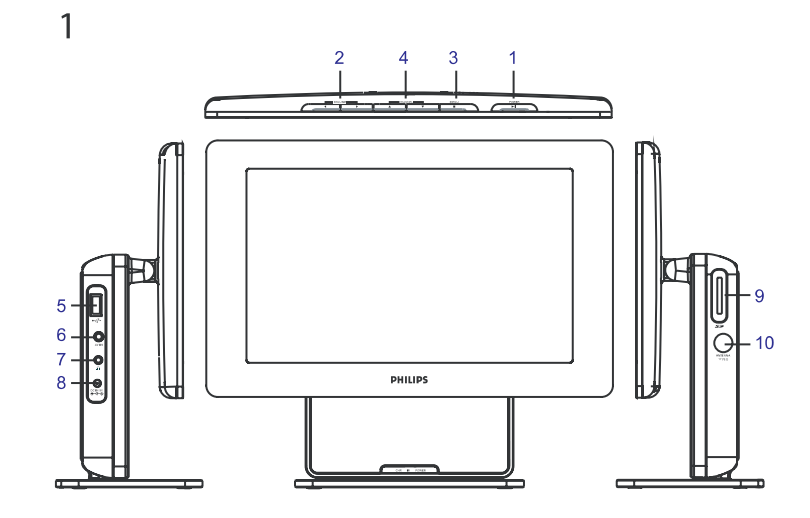

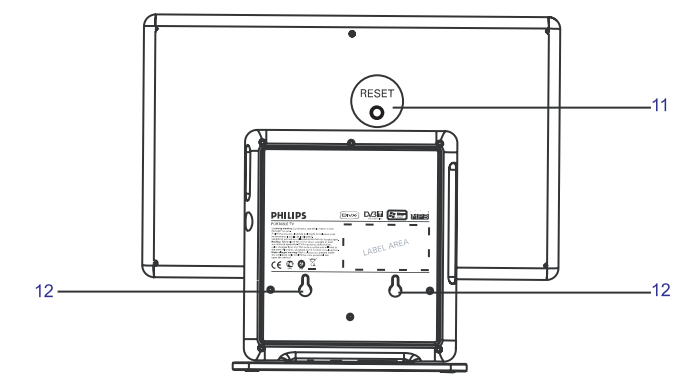

# **6 SAVIENOJUMI**

## 6.1 Austiņas

Pievienojiet austiņas to spraugai atskaņotāja kreisajā pusē.

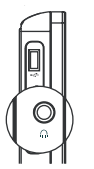

# 6.2 Audio/Video ievade (piemēram, digitālā videokamera)

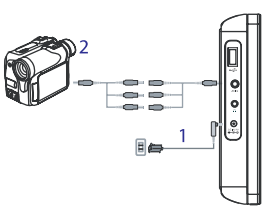

**6.3 USB un SD karte** Jūs varat atskaņot video/audio/ attēlus, kas atrodas USB vai SD kartē, ievietojot to SD kartes spraugā.

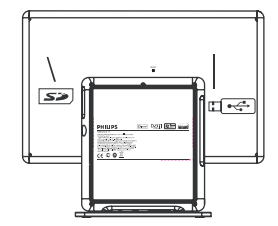

# **5 MULTIMEDIJA ATSKAŅOTĀJS**

### Mūzikas iestatījumi

Nospiediet **SETUP** un ejiet uz **MUSIC**. Sekojošās funkcijas ir pieejamas. Atkārtot: Izvēlieties atkārtoto atskaņošanas režīmu Jaukta secība: Ieslēgt vai izslēgt atskaņošanu jauktā secībā Sakārtot pēc: Sakārtojiet failus pēc kritērijiem. Balansieris: Uzstādiet vēlamo skaņas efektu.

## 5.3 Video klipi

#### Priekšskatījums

- Pēc USB datnes vai SD kartes ievietošanas, nospiediet MENU, lai ieietu mājas lapā.
- Mājas lapā izvēlieties Video. Tad izvēlieties USB vai SD kartes avotu.
- Visi video faili tiks pārlasīti. Tad Jūs varat lietot navigācijas taustiņus, lai izceltu video no kreisās malas puses.
- Nospiediet taustiņu **>II**, lai atskaņotu video.
- Nospiediet taustiņu STOP, lai atgrieztos uz video pārlūku sīkrādes ekrān

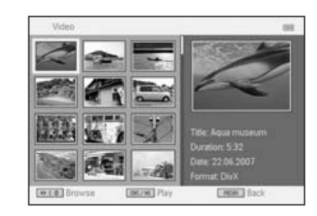

### Video klipa iestatījumi

Nospiediet **SETUP** un ejiet uz **VIDEO**. Sekojošās funkcijas ir pieejamas. Sīktēls: Izvēlieties attēlojamo matrici Atkārtot: Izvēlieties atkārtot atskaņošanas režīmu. Sakārtot pēc : Sakārtojiet failus pēc kritērijiem. DivX (VOD): Dabūjiet DivX (Video-On-Demand) kodu. DivX subtitri: Izvēlieties vēlamo subtitru valodu, ja video klipos ir kāda subtitru valoda.

Piezīme: DivX subtitri var tikt attēloti tikai, kad Jūs sākat atskaņošanu MENU > Folder view.

# 2 TV TAUSTIŅU UN SAVIENOJUMU PĀRSKATS

## 2.1 Pamata vadība (skatīt attēlu 1)

- 1 POWER **II** : lai ieslēgtu/ izslēgtu TV (Piezīme: Lai atslēgtu TV no strāvas, Jums jāatvieno strāvas vads no sienas kontaktligzdas.) vai apstiprinātu izvēli.
- 2 **VOLUME I** (Skaļums): lai pagrieztu TV skaļāk/ klusāk.
- 3 MENU (Izvēlne): lai attēlotu izvēlnes.
- 4 CHANNEL ▲▼ (Kanāls): lai izvēlētos kanālus.

## 2.2 TV kreisā puse (skatīt attēlu 1)

- 5 🚓 : Savienojums ārējās USB atmiņas ierīces pievienošanai.
- 6 AV IN: Audio/Video ievads.
- 7 🙃 : Radio austiņu savienojums.
- 8 DC IN 9V: Strāvas pievades kontakts.

### 2.3 TV labā puse (skatīt attēlu 1)

- 9 SD: SD kartes pievienošanas sprauga.
- **10 75**  $\Omega$  **antena:** lai pievienotu antenu.

## 2.4 TV aizmugure (skatīt attēlu 1)

- 11 RESET: lai atiestatītu TV uz sākotnējiem uzstādījumiem.
- 12 Uzstādīšanas caurums: lai nostiprinātu TV pie sienas.

# **3 PIRMS SĀKŠANAS**

## 3.1 Statīva uzstādīšana

Lietojiet statīvu, lai novietotu TV uz gludas, plakanas virsmas. Lai uzstādītu statīvu, novietojiet statīvu precīzi atbilstoši spraugām TV apakšā, kā tas ir parādīts zemāk redzamajā attēlā. Tad ievietojiet statīvu spraugās un pagrieziet pretēji pulksteņrādītāja virzienam, līdz izdzirdat klikšķi.

# **3 PIRMS SĀKŠANAS**

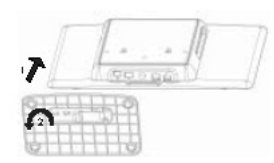

**Piezīme:** Kad Jūs uzstādāt TV pie sienas (skatīties sadaļu "TV pielikšana pie sienas"), lūdzu, noņemiet statīvu. Lai to izdarītu, paceliet uz augšu bultas un pagrieziet pulksteņrādītāja virzienā.

## 3.2 Antenas pievienošana

levietojiet antenas kontaktdakšu 75  $\Omega$  aerial kontaktā TV labajā pusē un sienas antenas kontaktā.

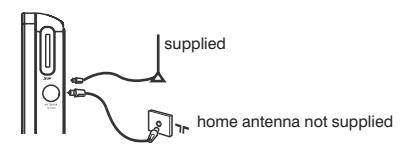

**Piezīme:** Komplektācijā pievienotā anketa nav piemērota analogās TV uztveršanai. Labākai uztveršanai, lūdzu, pievienojiet TV mājas antenai, kā parādīts zemāk.

## 3.3 TV uzlādēšana

Pievienojiet sienas kontaktam AC/DC adapteri.

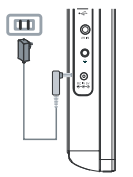

- Sarkanā gaisma uz TV parāda, ka lādēšana ir progresā. Kad ierīce netiek lietota, lādēšana aizņem apmēram 6 stundas. Bet, kad lādēšanas laikā TV ir ieslēgts, tad līdz pilnīgai uzlādei paies vismaz 8 stundas.\*
- Sarkanā gaisma uz TV izslēgsies, kad TV būs pilnībā uzlādēts. Kad parādās ikona zems baterijas līmenis uzlādējiet ierīci.

\* Vairākkārt uzlādējamām baterijām ir noteikts darbības ilgums un iespējams pēc kāda laika tās nāksies atskaņot. Bateriju darbības ilgums ir atkarīgs no lietošanas un iestatījumiem.

## 3.4 TV ieslēgšana

Lai ieslēgtu TV, nospiediet un turiet POWER taustiņu ierīces augšpusē. Ieslēgsies zaļais indikators uz TV.

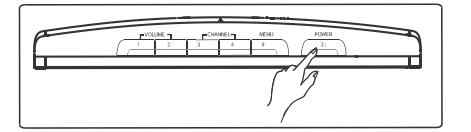

### Piezīmes:

- 1. Lai pirmo reizi ieslēgtu TV, lietojiet AC strāvas adapteri.
- 2. Gadījumā, ja neizdodas ieslēgt ierīci, izmantojot iebūvētās baterijas, lietojiet AC strāvas adapteri, lai uzlādētu baterijas.

# **5 MULTIMEDIJA ATSKAŅOTĀJS**

## 5.2 Mūzika

- Pēc USB datnes vai SD kartes pievienošanas, nospiediet taustiņu MENU, lai ieietu mājas lapā.
- Mājas lapā izvēlieties Music (Mūzika). Tad izvēlieties USB avotu vai SD karti.
- Visi mūzikas faili tiks pārlasīti. Tad Jūs varat lietot navigācijas taustiņus, lai izceltu mūziku no kreisās malas puses.
- Nospiediet taustiņu **>II**, lai atskaņotu mūzikas failus.
- Nospiediet taustiņu STOP, kad beidzat klausīties mūziku.

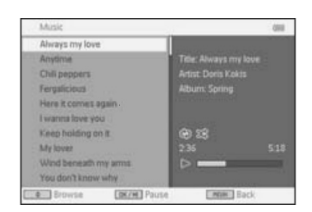

## Mūzika ar slīdrādi

Padomi: Jūsu attēlu failiem jābūt sakārtotiem vienā ierīcē ar mūzikas failiem. Iespēja nedarbojas, kad atskaņošana sākas MENU > Folder view.

- Tad ierīce turpinās rādīt slīdrādi ar Jūsu iemīļotāko mūziku.
- Nospiediet taustiņu STOP, lai atgrieztos uz fotogrāfiju albuma pārlūku sīkrādes ekrāna

# **5 MULTIMEDIJA ATSKAŅOTĀJS**

#### 5.1.2 Slīdrāde ar mūziku

Lai slīdrādes laikā pievienotu mūziku, uz tālvadības pults nospiediet taustiņu 
 Photos.

Padomi: Jūsu mūzikas failiem jābūt sakārtotiem vienā ierīcē ar attēla failiem. Iespēja nedarbojas, kad atskaņošana sākas **MENU> Folder view.** 

- Tad ierīce turpinās rādīt slīdrādi ar Jūsu iemīļotāko mūziku.
- Nospiediet taustiņu **STOP**, lai atgrieztos uz fotogrāfiju albuma pārlūku sīkrādes ekrāna.

## 5.1.3 Mainīt fotogrāfiju virzienu un mainīt fotogrāfiju tālummaiņu

Slīdrādes atskaņošanas laikā, Jūs varat nospiest taustiņu **OPTION** uz tālvadības pults . Uz ekrāna parādīsies funkciju logs.

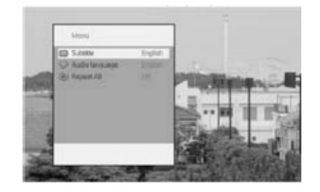

Jūs varat izvēlēties mainīt fotogrāfiju virzienu vai mainīt fotogrāfijas tālummaiņu.

#### 5.1.4 Fotogrāfiju albuma iestatījumi

Nospiediet taustiņu SETUP un ejiet uz PHOTO. Sekojošās funkcijas ir pieejamas.

Sīktēls: Izvēlieties attēlojamo matrici.

Sakārtot pēc: Sakārtojiet failus pēc kritērijiem

Slīdrāde: Slīdrādes secība: Izvēlieties secību vai nejaušu secību.

Slīdes laiks: Izvēlieties laika intervālu starp katru slīdi.

Pārēja: Izvēlieties efektu, kā fotogrāfijas parādās uz ekrāna .

# **3 PIRMS SĀKŠANAS**

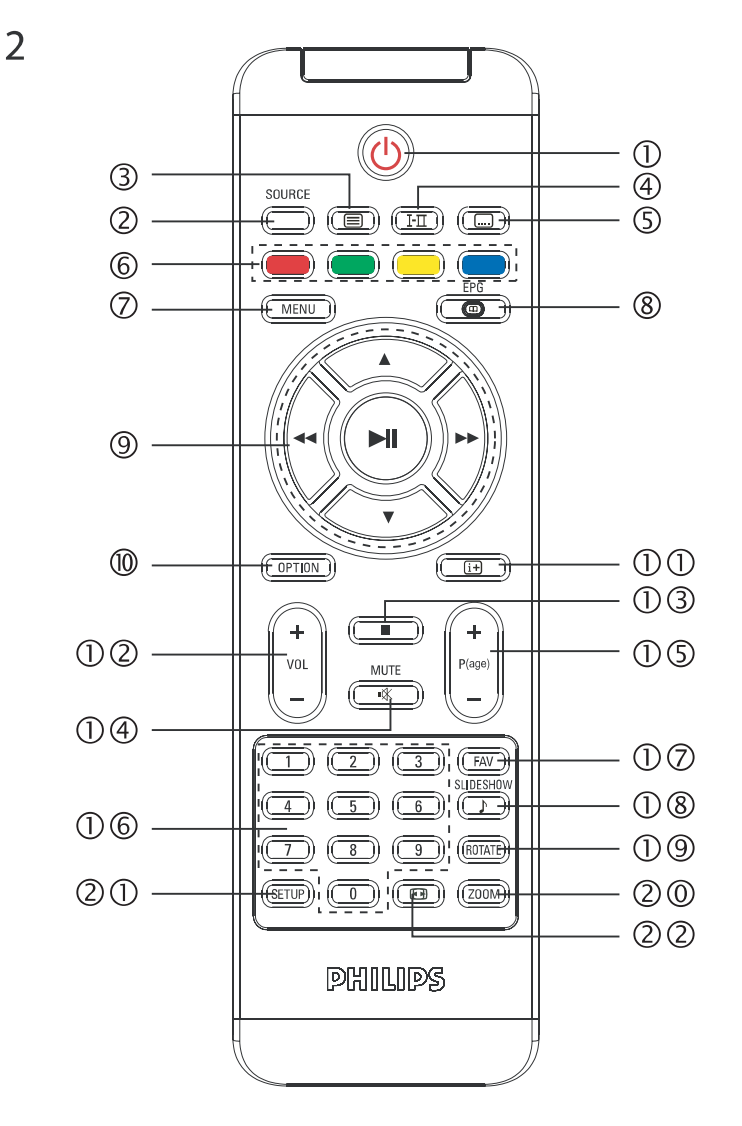

# **3 PIRMS SĀKŠANAS**

## 3.5 Tālvadības pults lietošana

- 1 Atveriet bateriju nodalījumu. Noņemiet aizsargājošo plēvi (tikai lietojot pirmo reizi).
- 2 levietojiet 1 x litija 3V bateriju, CR2025 tipa, tad aizveriet nodalījumu.

## 3.6 Tālvadības pults funkcijas (skatīt attēlu 2)

- 1 U: leslēdz/ Izslēdz TV
- 2 SOURCE: Pārslēdzas starp DTTV > Radio > USB > SD > AV-in > ATV
- 3 TELETEXT 🗐 : Aktivizē teletekstu
- 4 AUDIO I-II: Audio valodas izvēle
- 5 SUBTITLE .:: Subtitru valodas izvēle
- 6 Krāsaini taustiņi: Krāsainās daļas ir attēlotas ekrāna apakšā. \$ krāsainie taustiņi ir paredzēti tam, lai piekļūtu atbilstošajai informācijai vai atbilstošajām lapām. Krāsainās zonas mirgos, kad informācija vai lapa vēl nav pieejama.
- 7 **MENU:** Viegli nospiediet, lai atgrieztos uz iepriekšējo izvēlnes lapu. Nospiediet un turiet apmēram 2 sekundes ilgi, lai atgrieztos uz galveno izvēlnes lapu.
- 8 EPG: aktivizē Elektronisko Programmu Gidu
- 9 Vadības taustiņi:
  - Apstipriniet izvēli vai uzsāciet/ pārtrauciet atskaņošanu
  - ▲/▼ augšup/ lejup navigācijas taustiņš
  - INTERIO PA kreisi/ pa labi vai iepriekšējais/ nākamais fails, vai ātrā meklēšana uz priekšu/ atpakaļ
- 10 OPTION: piekļūst papildus funkcijām
- 11 INFORMATION # : attēlo programmas informāciju
- 12 + Vol -: skaņas kontrole
- 13 📕: Nospiediet vienu reizi, lai apturētu digitālo failu atskaņošanu
- 14 MUTE: noslēdz skaņu
- 15 +P(age)-: Maina TV kanālus vai teleteksta lapas
- 16 Ciparu taustiņi 0-9: Izvēlieties atbilstošo TV kanālu
- 17 FAV: aktivizē iecienīto TV/Radio kanālu režīmu
- 18 SLIDESHOW/MUSIC: aktivizē digitālo fotogrāfiju slīdrādi ar mūzikas pavadījumu
- 19 ROTATE: apgriež digitālās fotogrāfijas
- 20 ZOOM: tālummaiņa digitālajās fotogrāfijās
- 21 SETUP: atver iestatījumu izvēlni
- 22 ASPECT RATIO 🖽 : lai noregulētu ekrāna attēla proporcijas

# **5 MULTIMEDIJA ATSKAŅOTĀJS**

Piezīme: Philips nevar uzņemties atbildību, ja ierīce nepieņem vai neatpazīst Jusu USB vai SD karti.

Padoms: Ja Jūsu USB neatbilst kontaktam ierīces sānos, lietojiet USB paplašināšanas vadu, lai pievienotu USB datni tās portam. Plašāku informāciju jautājiet savam piegādātajam.

Datu pārvietošana un ierakstīšana no DTTV uz USB partu vai SD karti nav iespējama.

## 5.1 Fotogrāfiju albums

ģ

#### 5.1.1 Priekšskatījums / Slīdrāde

- Pēc USB pievades un SD kartes ievietošanas, nospiediet taustiņu MENU (Izvēlne), lai ietu uz mājas lapu.
- No mājas lapas izvēlieties Picture (Attēls). Tad izvēlieties USB vai SD kartes avotu.
- Visi attēla faili tiks pārlasīti. Tad Jūs varat lietot navigācijas taustiņus, lai izceltu attēlu no kreisās malas puses.

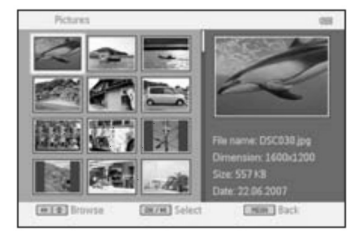

- Nospiediet taustiņu **>I**, lai sāktu slīdrādi.
- Nospiediet taustiņu STOP, lai atgrieztos uz attēlu pārlūku sīkrādes ekrānu.

# 5 MULTIMEDIJA ATSKAŅOTĀJS

lerīce ļauj Jums skatīties fotogrāfijas, video klipus un klausīties mūzikas failus, kas atrodas uz USB ierīces vai SD atmiņas kartes. Multimediju funkcija ir iekļauta no pamata izvēlnes.

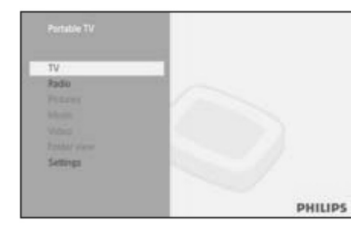

| Menu (Izvēlne)               | Uz                                          |
|------------------------------|---------------------------------------------|
| Digitālā TV                  | Skatieties DTTV programmas                  |
| Analogā TV                   | Skatieties ATV programmas                   |
| Radio-DTTV                   | Klausieties DTTV radio programmas           |
| Picture                      | Aplūkojiet fotogrāfijas                     |
| Music                        | Atskaņojiet digitālās mūzikas failus        |
| Video                        | Skatieties video klipus                     |
| Folder view (Mapīšu pārskats | ;)Izvēlieties USB datnes / SD kartes saturu |
| Settings (lestatījumi)       | Mainiet ierīces iestatījumus                |

- Sekojošās ievades tiek pieņemtas.
  - → USB: Tikai FAT/DOS noformētas atmiņas ierīces.
  - → SD karte, izņemot SDHC kartes
- Sekojošie faila formāti var tikt atveidoti.
  - ➔ Attēls: JPEG
  - → Video klipi: MEPG1/2/4. DivX 4,5
  - → Mūzikas faili: MP3 un WMA

# **3 PIRMS SĀKŠANAS**

## 3.7 Pirmā instalācija

### Digitālo TV kanālu iestatīšana

Pirmās instalācijas laikā, Jums ir jānorāda sava valsts.

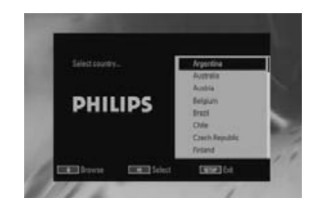

- 1 Lai apstiprinātu izvēli, nospiediet **>II**;.
- > Pēc tam, kad būsiet norādījis savu valsti, tiks jautāts, vai uzsākt automātisko kanālu meklēšanu.

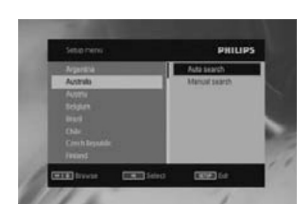

- 2 Lai uzsāktu automātisko meklēšanu, nospiediet **>II**;.
- > Sākas automātiskā kanālu meklēšana.
- 3 Kad automātiskā kanālu meklēšana ir pabeigta, ekrāns parāda kopējo atrasto TV un radio staciju skaitu.

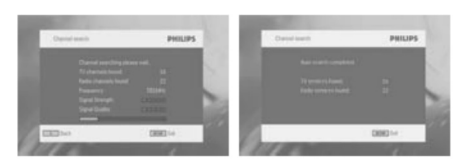

# **3 PIRMS SĀKŠANAS**

## Analogo TV kanālu iestatīšana

Pēc tam, kad pirmā digitālās TV instalācija ir pabeigta, TV pārslēgsies uz analogās TV instalāciju automātiski. Pirmās instalācijas laikā Jums jāizvēlas sava valsts.

| Analog TV First Installation |             |             |  |  |  |  |
|------------------------------|-------------|-------------|--|--|--|--|
| Select Country               | Albania     |             |  |  |  |  |
|                              | Andorra     |             |  |  |  |  |
|                              | Australia   | Australia   |  |  |  |  |
|                              | Austria     |             |  |  |  |  |
|                              | Azerbaijan  |             |  |  |  |  |
|                              | Belgium     |             |  |  |  |  |
|                              | Croatia     |             |  |  |  |  |
| ▲ ▼: Browse                  | ►II: Select | Setup: Exit |  |  |  |  |

- 1 Lai apstiprinātu izvēli, nospiediet **>II**;.
- > Pēc tam, kad esat norādījis savu valsti, jums tiek piedāvāta automātiskās saglabāšanas iespēja.
- 2 Lai uzsāktu automātisko saglabāšanu, nospiediet **>II**;.
- > Sākas automātiskā saglabāšana.

| Start Scan |                 |            |  |  |
|------------|-----------------|------------|--|--|
|            |                 |            |  |  |
|            | Channels Found  | 3          |  |  |
|            |                 |            |  |  |
|            | Searching Freq. | 497.00 Mhz |  |  |
|            |                 |            |  |  |
|            |                 |            |  |  |
|            |                 |            |  |  |
|            | ►II: Finish     |            |  |  |

Kad automātiskā saglabāšana ir pabeigta, ekrāns uzrāda kopējo atrasto DTV kanālu skaitu.

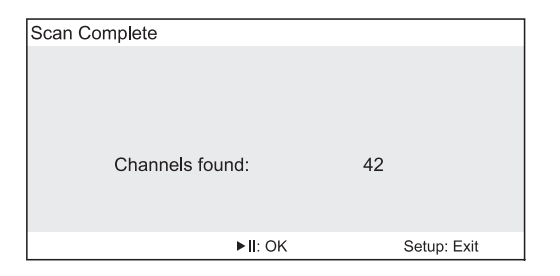

3 Izvēlieties **II**.. Notiks pārslēgšanās uz pirmo DTV kanālu.

# 4 TĀLĀKĀS TV FUNKCIJAS

| Channel I   | Editing      |        |     | P-004 | 49 | 7.00 Mhz |
|-------------|--------------|--------|-----|-------|----|----------|
|             | TV system    | 1.     | Ch  | 1     | ►  |          |
|             | Channel Hide | 2.     | Ch  | 2     |    |          |
|             | Channel Sort | 3.     | Ch  | 3     |    |          |
|             |              | 4.     | Ch  | 4     |    |          |
|             |              | 5.     | Ch  | 5     |    |          |
|             |              | 6.     | Ch  | 6     |    |          |
|             |              | 7.     | Ch  | 7     |    |          |
| ▲ ▼ : Brows | ie 🕨         | : Sele | ect |       | •  | I : Back |

## 4.3 Citas TV funkcijas

| Taustiņš uz tālvadības pults    | Funkcija                                                                                                    |
|---------------------------------|----------------------------------------------------------------------------------------------------|
| SOURCE                          | Pārslēdz starp ievades avotiem (DTTV, Radio, USB, SD Card, AV-in, ATV).                                                                                                    |
| TELETEXT                        | Ja pašreizējam kanālam ir pieejams teleteksts, tad 🗐 tiks parādīts<br>programmas INFO attēlā. Jūs varat piekļūt funkcijai, nospiežot taustiņu<br>TELETEXT. Programma var prasīt lietot krāsainos taustiņus, lai piekļūtu vai<br>vadītu skatāmo iespēju. Lūdzu, sekojiet norādījumiem teleteksta ekrānā. |
| Color keys (Krāsainie taustiņi) | Tie lielākoties tiks lietoti teleteksta lapā, lai vadītu skatīšanos. Tā būs dažāda<br>atšķirīgu teleteksta programmu dizainos.                                                                                                    |
| AUDIO                           | Ja pašreizējam kanālam ir pieejama skaņa, tad <b>I-11</b> tiks parādīts programmas<br>INFO ekrānā. Nospiediet taustiņu AUDIO, lai aktivizētu subtitru skaņu.                                                                                                    |
| SUBTITLE                        | Ja pašreizējam kanālam ir pieejami subtitri, tad 🗔 tiks parādīts<br>programmas <b>INFO</b> ekrānā. Nospiediet taustiņu <b>SUBTITE</b> , lai aktivizētu<br>subtitrus.                                                                                                    |
| Ð                               | Lai noregulētu ekrānu uz 16:9 vai 4:3                                                                                                    |

Padomi: TELETEXT, Krāsainie taustiņi, AUDIO, un SUBTITLE analogā TV režīmā nedarbojas.

#### Kanālu kārtošana

Kārtošanas funkcija atļauj mainīt programmas numuru noteiktai stacijai.

- 1 Nospiediet SETUP > Channel Editing > Channel Sort.
- 2 Nospiediet ▲/▼, lai izvēlētos kanālu, kam vēlaties mainīt kārtas numuru.

| Channel I  | Editing      |        | P-004 | 497.00 Mhz |
|------------|--------------|--------|-------|------------|
|            | TV system    | 1.     | Ch 1  |            |
|            | Channel Hide | 2.     | Ch 2  |            |
|            | Channel Sort | 3.     | Ch 3  |            |
|            |              | 4.     | Ch 4  | •          |
|            |              | 5.     | Ch 5  |            |
|            |              | 6.     | Ch 6  |            |
|            |              | 7.     | Ch 7  |            |
| ▲ ▼: Brows | e 🕨          | : Sele | ct    | I Back     |

## 3 Lai apstiprinātu izvēlni, nospiediet 🕨

| Channel   | Editing      |       |    | P-004 | 497.00 Mhz  |
|-----------|--------------|-------|----|-------|-------------|
|           | TV system    | 1.    | Ch | 1     |             |
|           | Channel Hide | 2.    | Ch | 2     |             |
|           | Channel Sort | 3.    | Ch | 3     |             |
|           |              | 4.    | Ch | 4     | •           |
|           |              | 5.    | Ch | 5     |             |
|           |              | 6.    | Ch | 6     |             |
|           |              | 7.    | Ch | 7     |             |
| ▲ ▼: Move | <b>∢</b> : C | onfir | m  |       | Setup: Exit |

4 Nospiediet ▲/▼, lai pārvietotu kanālu uz vēlamo pozīciju.

| Channel Editing |              |          | P-004 497.00 Mhz |             |  |
|-----------------|--------------|----------|------------------|-------------|--|
|                 | TV system    | 1.       | Ch 4             | 4           |  |
|                 | Channel Hide | 2.       | Ch 1             |             |  |
|                 | Channel Sort | 3.       | Ch 2             |             |  |
|                 |              | 4.       | Ch 3             |             |  |
|                 |              | 5.       | Ch 5             |             |  |
|                 |              | 6.       | Ch 6             |             |  |
|                 |              | 7.       | Ch 7             |             |  |
| ▲ ▼: Move       | •            | : Confir | m                | Setup: Exit |  |

5 Nospiediet </br>

# 4 TĀLĀKĀS TV FUNKCIJAS

## 4.1 DTTV (Digitālā TV)

- 4.1.1 Manuālā kanālu meklēšana
- 1 Nospiediet SETUP > DTTV > Country, lai izvēlētos savu valsti.
- 2 Nospiediet SETUP > DTTV > Manual search.

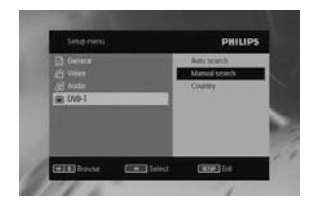

 Izvēlieties kanāla numuru. Lai apstiprinātu kanālu, nospiediet ►II.

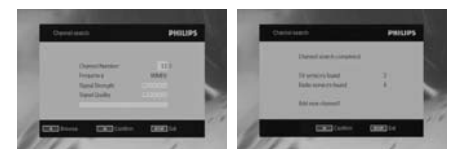

### 4.1.2 Laika zonas iestatīšana

Izvēlieties, vai vēlaties, lai laika zona Jūsu atrašanās vietā tiek iestatīta automātiski vadoties pēc Grīnvičas laika zonas, vai arī Jūs vēlaties to norādīt manuāli.

Lai iestatītu vietējo laiku, nospiediet SETUP, izvēlieties DTTV > Time settings (Laika iestatījumi).

• Time format (Laika formāts)

lestatiet laika formātu uz 12 vai 24 stundām..

• Time zone (Laika zona)

Izvēlieties sadaļu GMT +01:00 Vācijai un Centrāleiropai (laika atšķirība vadoties pēc Grīnvičas laika zonas).

#### Dienasgaismas taupīšana

lestatiet izvēlnes funkciju summer time (vasaras laiks) uz off (izslēgts), ja tobrīd nav vasara. Jūs arī varat izvēlēties automātisku funkcijas maiņu. Šādā gadījumā ierīce vadīsies pēc informācijas, ko dos katrs televīzijas kanāls.

#### 4.1.3 Vecāku kontroles uzstādīšana

Lai uzstādīju vecāku kontroles funkciju, nospiediet SETUP, izvēlieties DTTV > Parental.

## Vecāku kontroles opcijas ir pieejamas tikai tad, kad ir izslēgts paroles režīms.

#### 4.1.4 Programmu informācija uz ekrāna

Lai aplūkotu informāciju par konkrētu programmu, nospiediet taustiņu INFORMATION.

- 1 📷 : TV programma
  - 🖻 : Radio programma
- 2 Nākamās programmas informācija
- 3 Programmas numurs
- 4 Programmas nosaukums
- 5 Vietējais laiks
- 6 Signāla stipruma indikators. Jo vairāk joslu, jo spēcīgāks signāls.
- 7 Programmas informācijas ikonas.
- I-Π : Programma satur atšķirīgas audio valodas. Jūs varat nospiest AUDIO vai OPTION uz tālvadības pults, lai piekļūtu šai funkcijai.
- : Programma satur subtitrus. Jūs varat nospiest **SUBTITLE** vai **OPTION** uz tālvadības pults, lai piekļūtu šai funkcijai.
- IProgramma satur teletekstu. Jūs varat nospiest TELETEXT uz tālvadības pults, lai izvēlētos teleteksta funkciju.

# 4 TĀLĀKĀS TV FUNKCIJAS

#### 4.2.3 Kanālu rediģēšana

Nomainiet TV sistēmu

Nospiediet SETUP > Channel Editing > TV system, lai izvēlētos pareizo sistēmu:

PAL B/G, PAL D/K, PAL I/A, SECAM B/G, SECAM L/L', SECAM

D/K, u.c.

| Analog T    | V Setup         |              |             | Channel     | Editing      |            |             |
|-------------|-----------------|--------------|-------------|-------------|--------------|------------|-------------|
|             | Auto Store      | TV system    |             |             | TV system    | M/N        |             |
|             | Manual Store    | Channel Hide |             |             | Channel Hide | B/G        |             |
|             | Channel Editing | Channel Sort |             |             | Channel Sort | D/K        |             |
|             | Exit            |              |             |             |              | 1          |             |
|             |                 |              |             |             |              | L'/L       |             |
|             |                 |              |             |             |              |            |             |
|             |                 |              |             |             |              |            |             |
| ▲ ▼ : Brows | se 🕨            | : Select     | Setup: Exit | ▲ ▼ : Brows | se l         | II: Select | Setup: Exit |

## Kanālu slēpšana

Šī funkcija ļauj izlaist programmas, ko Jūs skatāties ļoti reti, paturot tikai Jūsu iecienītākos kanālus.

- 1 Nospiediet SETUP > Channel Editing > Channel Hide.
- 2 Nospiediet ▲/▼, lai izvēlētos vēlamo kanālu.

| Channel Editing |              |         | P-004 4 | 97.00 Mhz |
|-----------------|--------------|---------|---------|-----------|
|                 | TV system    | 0       | P-001   |           |
|                 | Channel Hide | 0       | P-002   |           |
|                 | Channel Sort | 0       | P-003   |           |
|                 |              | 0       | P-004   |           |
|                 |              | 0       | P-005   |           |
|                 |              | 0       | P-006   |           |
|                 |              | 0       | P-007   |           |
| ▲ ▼: Browse     |              | II: Hid | е       | I Back    |

### 3 Nospiediet ►.

→ Kanāls tiek paslēpts un parādās zīme " ⊙'.

Padoms: Lai atkal pievienotu atpakaļ paslēptās programmas kopējam sarakstam, atkārtojiet 1. - 3. soli. Piezīme: Kad programma ir paslēpta, Jūs tai vairs nevarat piekļūt ar **P** -/+ taustiņu.

#### 4.2.2 Manuālā saglabāšana

#### Manuāla meklēšana

1 Nospiediet SETUP > Manual Store.

| Analog T   | V Setup      |    |              |             |
|------------|--------------|----|--------------|-------------|
|            | Auto Store   |    | Manual store |             |
|            | Manual Store |    | Fine tune    |             |
|            | Channel Edit |    |              |             |
|            | Exit         |    |              |             |
|            |              |    |              |             |
|            |              |    |              |             |
|            |              |    |              |             |
| ▲ ▼: Brows | se           | ►I | Select       | Setup: Exit |

2 Nospiediet **>II**, lai sāktu manuālo saglabāšanu.

| Start Scan      |            | Manual Store | )                 |            |
|-----------------|------------|--------------|-------------------|------------|
| Channels Found  | 3          | Sto          | ore this channel? |            |
| Searching Freq. | 497.00 Mhz | Sto          | ore at            | •          |
|                 |            | sea          | arching Freq.     | 497.00 Mhz |
| ►II: Finish     |            | ▲ ▼: Change  | ► II: Store CH    | ◄: Skip    |

## Noregulēšana

## Nospiediet SETUP > Manual Store > Fine tune (Noregulēšana), līdz sasniedzat optimālu uztveršanas kvalitāti.

| Analog T∖  | / Setup              |              |             | Fine tune                      | 497.00    | ) Mhz       |
|------------|----------------------|--------------|-------------|--------------------------------|-----------|-------------|
|            | Auto Store           | Manual store |             |                                |           |             |
|            | Manual Store         | Fine tune    |             |                                |           |             |
|            | Channel Edit<br>Exit |              |             |                                | + 0       |             |
|            |                      |              |             | [ [· · · ·                     |           | •           |
|            |                      |              |             | -10                            |           | +10         |
| ▲ ▼: Brows | e                    | ►II: Select  | Setup: Exit | <ul> <li>↔ : Adjust</li> </ul> | ►II: Back | Setup: Exit |

# 4 TĀLĀKĀS TV FUNKCIJAS

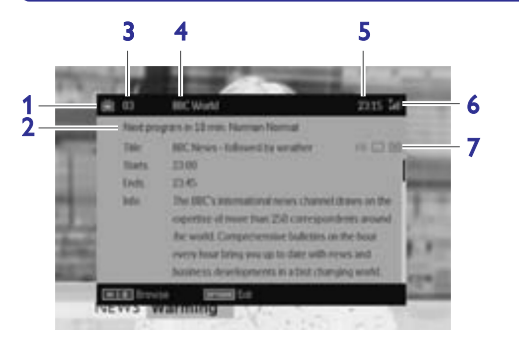

## 4.1.5 Elektroniskais programmu gids (EPG)

EPG Jums piedāvā visu programmu pārskatu, kas tiks pārraidītas nākamajā nedēļā konkrētā kanālā. Informācija, kas redzama par izvēlēto programmu ir: Sākuma laiks, nosaukums, īss apraksts.

| ● Ne visi kanāli piedāvā plašu EPG.                                                                |
|----------------------------------------------------------------------------------------------------|
| • Daudzas telekompānijas pārraida noteiktas dienas programmu, bet nepiedāvā detalizētus aprakstus. |
| <ul> <li>Ir telekompānijas, kas vispār nenodrošina EPG.</li> </ul>                                 |
|                                                                                                    |

## 1 Izvēlieties vēlamo kanālu.

2 Nospiediet EPG, lai atvērtu elektronisko programmu gidu.

**EPG** Jums piedāvā sekojošas funkcijas:

 Nospiežot ▲.▼ Jūs varat apskatīt visas programmu lapas šai dienai, nospiežot ▼, kad ir izgaismota lapas pēdējā programma, parādās nākamā lapa.

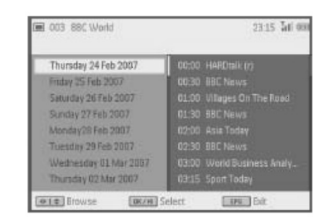

## 4.1.6 Kanālu saraksts

Lai aplūkotu sarakstu ar kanāliem, kas pieejami Jūsu TV:

- 1 Nospiediet **I**.
- 2 Nospiediet ▲.▼, lai izvēlētos kanālu.
- 3 Lai mainītu kanālu, nospiediet **>**11;.
- 4 Lai izietu no kanālu saraksta, nospiediet **OPTION.**

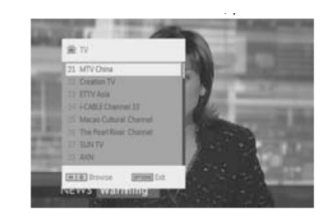

## 4.1.7 Kanālu vadība

- 1 Nospiediet SETUP. Ejiet uz DTTV.
- 2 Izvēlieties Manage Channel.

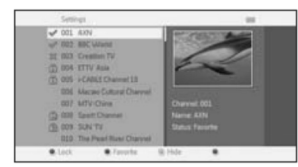

# 4 TĀLĀKĀS TV FUNKCIJAS

Lock (Slēdzene): Šī funkcija Jums ļauj bloķēt kanālus, lai izvairītos no tā, ka Jūsu bērni skatās noteiktus kanālus. Hide (Slēpt): Šī funkcija lauj paslēpt kādu programmu, lai tā neuzrādītos kanālu sarakstā.

Favorite (lecienītākais): Šī funkcija ļauj izlaist programmas, ko Jūs skatāties ļoti reti, paturot tikai Jūsu iecienītākos kanālus.

## 4.2 Analogā TV

- 4.2.1 Automātiskā saglabāšana
- 1 Nospiediet SOURCE > ATV.
- 2 Nospiediet POWER uz TV ierīces vai SETUP uz tālvadības pults, lai attēlotu izvēlni.
- 3 leejiet Auto Store (Automātiska saglabāšana), lai saglabātu savu valsti.

| Analog T  | V Setup         |            |             |
|-----------|-----------------|------------|-------------|
|           | Auto Store      | Albania    |             |
|           | Manual Store    | Andorra    |             |
|           | Channel Editing | Australia  |             |
|           | Exit            | Austria    |             |
|           |                 | Azerbaijan |             |
|           |                 | Belgium    |             |
|           |                 | Croatia    |             |
| ▲ ▼: Brow | se 🕨 🕨          | II: Select | Setup: Exit |

## 4 Nospiediet 📶, lai sāktu kanālu automātisko saglabāšanu.

|          | Start auto store?          |             |
|----------|----------------------------|-------------|
|          | All channels will be over- | writen !    |
| I Cancel | ►II: OK                    | Setup: Exit |